【1】〈WEB 予約手順〉

①読書の森ホームページにある「座席管理システム WEB 予約」 にアクセスします。

図書館カード番号(7桁)を入力し、ログインを選択します。

②座席の予約を選択します

③予約したい座席の種類と日時を選択します。

## 選択可能時間帯

「9時から11時55分」

「12時から14時55分」

「15時から17時55分」

「18時から20時55分」

※予約は1週間先まで可能です。

※1人1件まで予約可能です。

(複数件の事前予約はできません。) ※WEB予約の受付時間は、7時から23時までとなります。 ※読書の森休館日はご利用いただけません。

④予約内容を確認して予約するを選択すると

予約の完了画面が表示されます。

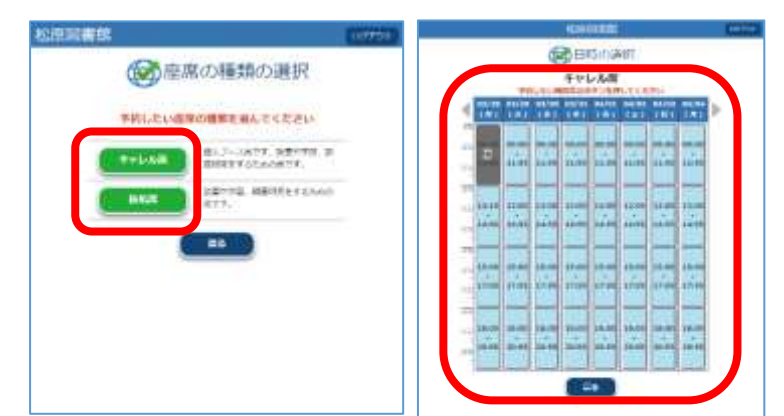

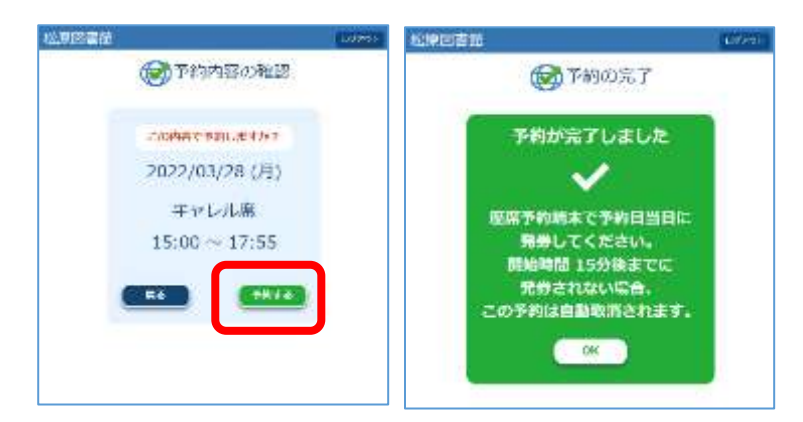

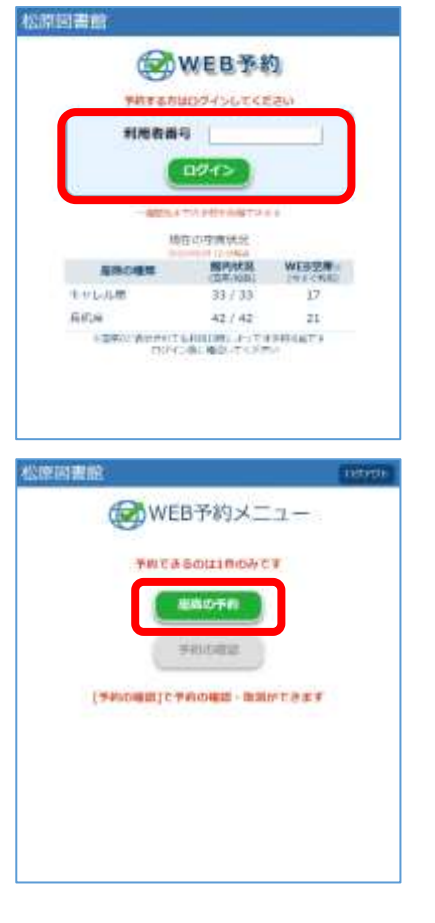

⑤利用当日、図書館内の座席管理システム端末で

WEB 予約確定を選択し、

図書館カードのバーコードを読み取ります。

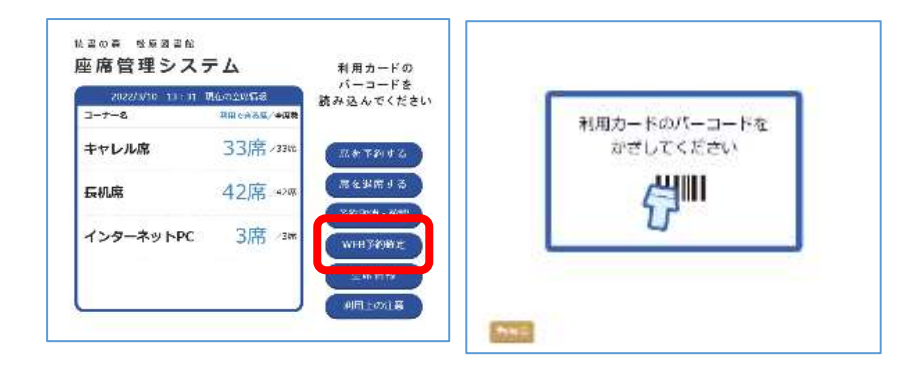

※予約済であっても、図書館カードを忘れた場合は利用できません。

1階カウンターにて新規受付となります。

⑥確定を選択し、座席予約票を発行します。

| キャレル庫<br>日付: 2022/03/28<br>時間: 15:00 ~ 17:55 (175分)<br>座席: CO1 | 予約が完了しました |
|----------------------------------------------------------------|-----------|
| この予約を確定してよろしいですか?                                              |           |

※利用開始時間から 15 分経過して予約確定処理が行われない場合は、自動キャンセルされますの でご注意ください。

※予約の取り消し、または利用終了後に、次の予約を取ることが可能となります。

※図書利用カードをお持ちの方でない方は、松原市民図書館にご来館の上、図書利用カード申込 書の記入と本人確認書類のご提示があれば即日発行いたします。 【2】〈WEB 予約の確認・取消〉

①読書の森ホームページにある「座席管理システム WEB 予約」 にアクセスします。

図書館カード番号(7桁)を入力し、ログインを選択します。

②予約の確認を選択します

③予約日時の確認ができます。

④予約を取消したい場合は、取消を選択します。

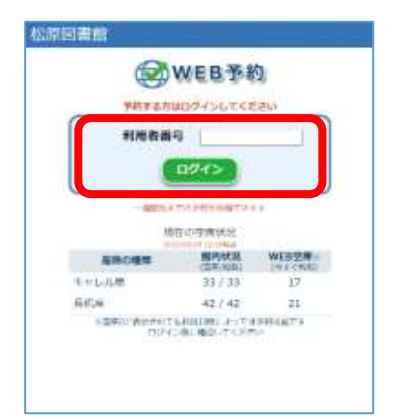

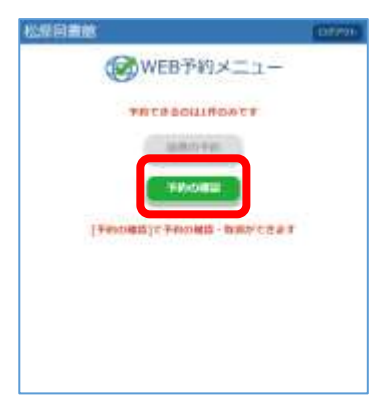

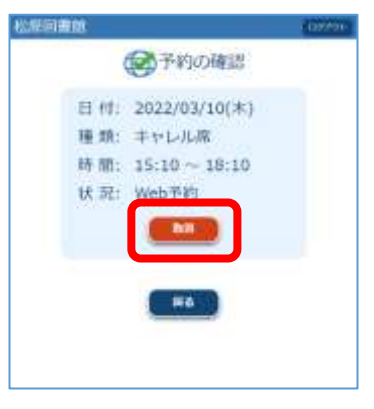

⑤再度取消を選択すると、

予約取り消し完了画面が 表示されます。

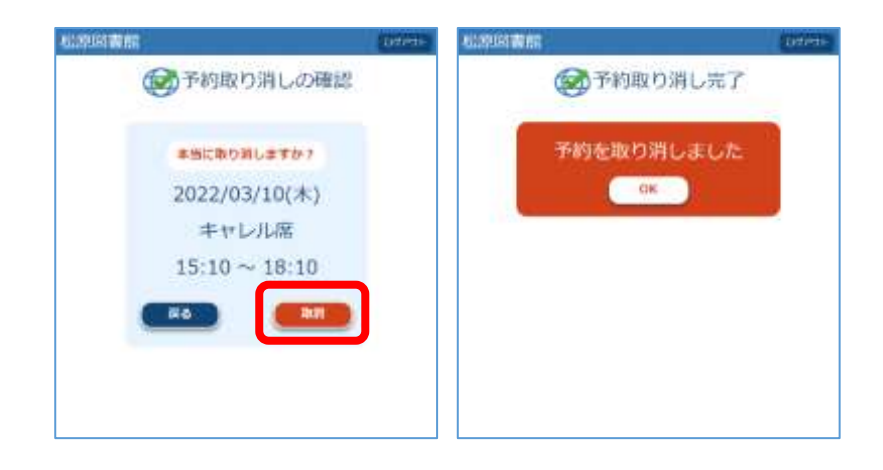